令和3年度東北地区国立大学法人等職員採用試験 第2次試験について(集団討論)

○受付・接続テストについて

先日ご案内した時間に受付及び接続テストを実施し ます。

次頁以降のマニュアルを確認いただき、円滑に受 付・接続テストができるよう事前に準備をお願いしま す。

## I Zoom インストールマニュアル

**zoom.us のダウンロードセンター**(https://zoom.us/download) にアクセ スします。

① ミーティング用 Zoom クライアントでダウンロードをクリックします。

② ダウンロードされた Zoominstaller.exe をクリックします。

| zoom              | ソリューション • | プランと価格 | 営業担当へのお問い合わせ                                                                          |                                                                                           | ミーティングに参加する                              | ミーティングを       |
|-------------------|-----------|--------|---------------------------------------------------------------------------------------|-------------------------------------------------------------------------------------------|------------------------------------------|---------------|
|                   |           | 0      | ミーティング)<br>最初にZoomミーティング<br>が自動的にダウンロードさ                                              | 用Zoomクライア<br>を開始または参加されるときに<br>れます。ここから手動でダウン<br>バージョン4.4.55311.071                       | ント<br>、 ウェブブラウザのクラ<br>ンロードすることもでき<br>14  | ライアント<br>ます。  |
| 2                 |           |        | Microsoft Out<br>Outlook用Zoomプラグイン<br>が表示され、1回のクリッ<br>す。<br>ダウンロード<br>ウェブ上でOutlookアドオ | look用Zoomプライ<br>シをインストールするとMicroso<br>クでミーティングの開始や日程<br>バージョン4.7.54472.062<br>ンとしてZoomを追加 | グイン<br>oft Outlookツールバー上<br>eの設定を実行できるよう | にボタン<br>うになりま |
| ZoomInstaller.exe | ^         |        |                                                                                       |                                                                                           |                                          |               |

令和3年8月19日 山 形 大 学

インストールが終了するまで待ちます。

| zoom         | ソリューション 🕶   | プランと価格 | 営業担当へのお問い合わせ                                         | ミーティングに参加する                                       | ミーティングを開催する 🗸 |
|--------------|-------------|--------|------------------------------------------------------|---------------------------------------------------|---------------|
|              |             |        | ミーティング用Zoom                                          | クライアント                                            |               |
|              |             |        | 最初にZoomミーティングを開始または参<br>が自動的にダウンロードされます。ここ           | 参加されるときに、ウェブブラウザのクき<br>から手動でダウンロードすることもでき         | ライアント<br>ます。  |
|              |             |        | Coom Installer                                       | Initialize                                        | ×             |
|              |             |        |                                                      | Inconcent                                         | _             |
|              |             |        | Microsoft Outlook用Z                                  | oomプラグイン                                          |               |
|              |             |        | Outlook用Zoomプラグインをインストー<br>が表示され、1回のクリックでミーティン<br>す。 | ルするとMicrosoft Outlookツールパー上<br>ングの開始や日程の設定を実行できるよ | にポタン<br>うになりま |
|              |             |        | ダウンロード バージョ                                          | >4.7.54472.0627                                   |               |
|              |             |        | ウェブ上でOutlookアドオンとしてZoom                              | を追加                                               |               |
| Zoexe を開いていま | st <b>^</b> |        |                                                      |                                                   |               |

Zoom のアイコンが表示され、問題なくインストール出来た確認をしてくだ さい。

## **II** Zoom の使い方(面接への参加方法)

Windows の場合は, Zoom アイコンがデスクトップにあれば, それをクリッ

ク。

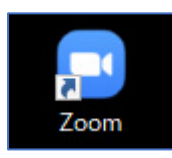

デスクトップにアイコンがなければ,スタートメニューから,Zoom ⇒ Start Zoom を選択。

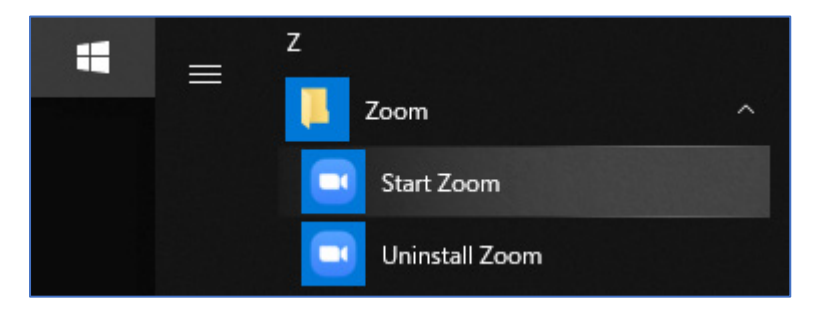

Mac の場合も, Doc の中に Zoom アイコンがあれば, それをクリック。

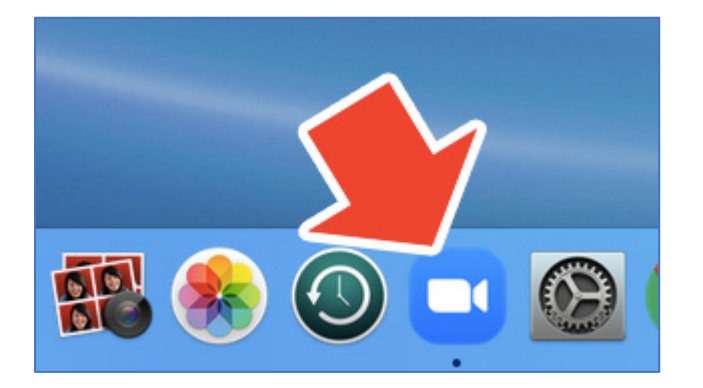

なければ, アプリケーションフォルダの中にある zoom.us をクリックします。

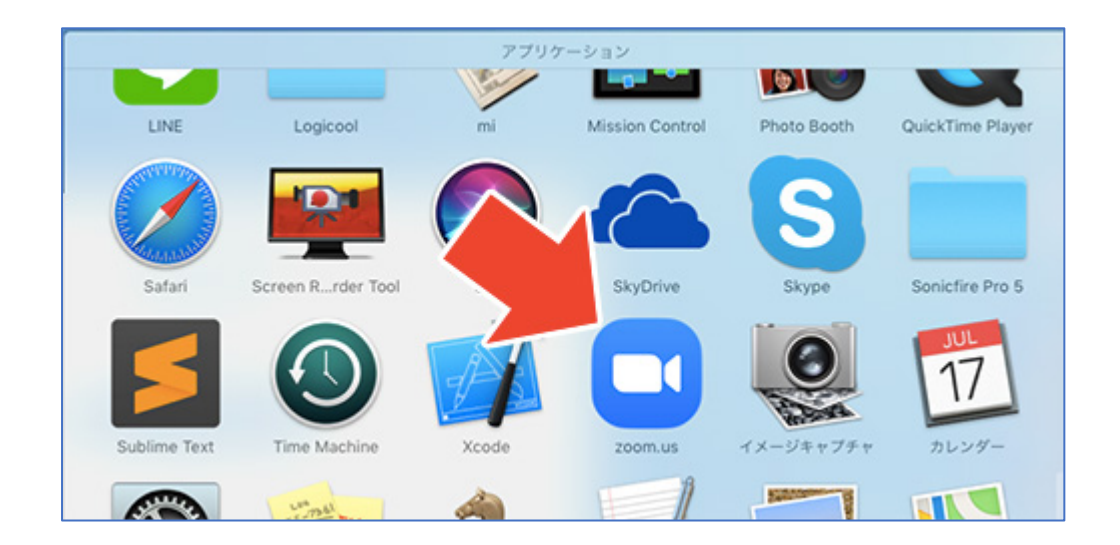

○受付

事前にお知らせしている受付時間になりましたら、Zoom アプリを起動 し、「ミーティングに参加」をクリックしてください。

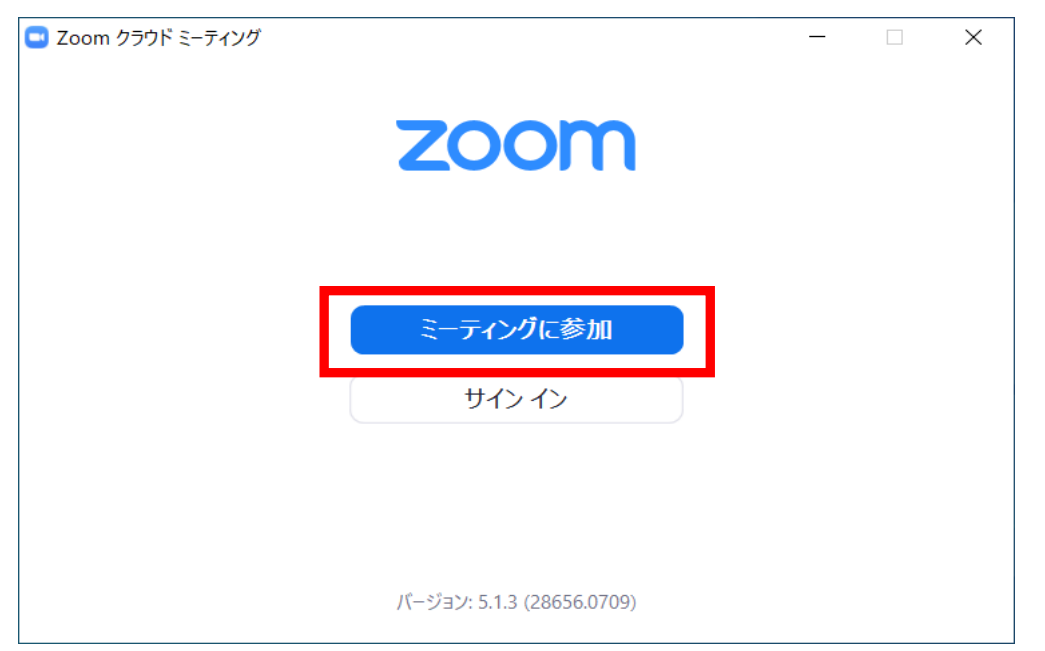

次の画面が表示されたら、

メールでお知らせしたミーティング ID を入力してください。

(接続テスト・集団討論本番ともに同じ | Dを使用します。)

② 名前欄に氏名をカタカナ(全角)で入力後,参加をクリックしてください。

| Zoom                                                        | $\times$ |  |  |
|-------------------------------------------------------------|----------|--|--|
| ミーティングに参加                                                   |          |  |  |
| ミーティングIDまたは個人リンク名を入力 🗸 🗸 🗸                                  |          |  |  |
| タキ<br>ヤマガタダイガク ジンジカ                                         |          |  |  |
| ✓ 将来のミーティングのためにこの名前を記憶する ↓ オーディオに接続しない                      |          |  |  |
| <ul> <li>自分のビデオをオフにする</li> <li>参加</li> <li>キャンセル</li> </ul> |          |  |  |
|                                                             |          |  |  |

ミーティングへの参加が承認されるまで時間がかかることがありますの で、そのまましばらくお待ちください。

※途中で切断された場合は速やかに再度アクセスしてください。

令和3年8月19日 山 形 大 学

## Ⅲ 集団討論について

- 試験を受ける際は、受験者以外が入らない個室で受験してください。
   誰でも入室可能なフリースペース等での受験は認めません。
- マスク等は外して受験してください。
- ③ 試験前に、携帯電話、スマートフォン等のアラーム設定を解除し電源 を切っておいてください。(Zoomの使用端末はこの限りではありません)
- ④ 試験時間中、受験者の周囲には「筆記用具」、「メモ用紙」、「計時
   機能のみの時計」以外は置かないでください。
- 試験時間中、メモ用紙を用いてメモを取っていただいて構いません。
   但し、パソコン及びスマートフォン等を使用してのメモ及び検索は禁止とします。
- ⑥ 試験の録画、録音等は認めません。
- ⑦ もし討論中に回線が切断してしまった場合は、速やかに再度アクセスしてください。この場合、減点の対象とはなりません。
- ⑧ Zoomのバーチャル背景等の設定は行わず、そのまま受験してください。
- ⑨ Zoomにはチャット機能がありますが、音声不良等の緊急時以外は チャット機能を使用しないでください。
- <u>※これらの注意事項が守られなかった場合は、不正行為となる場合があり</u> <u>ます。</u>